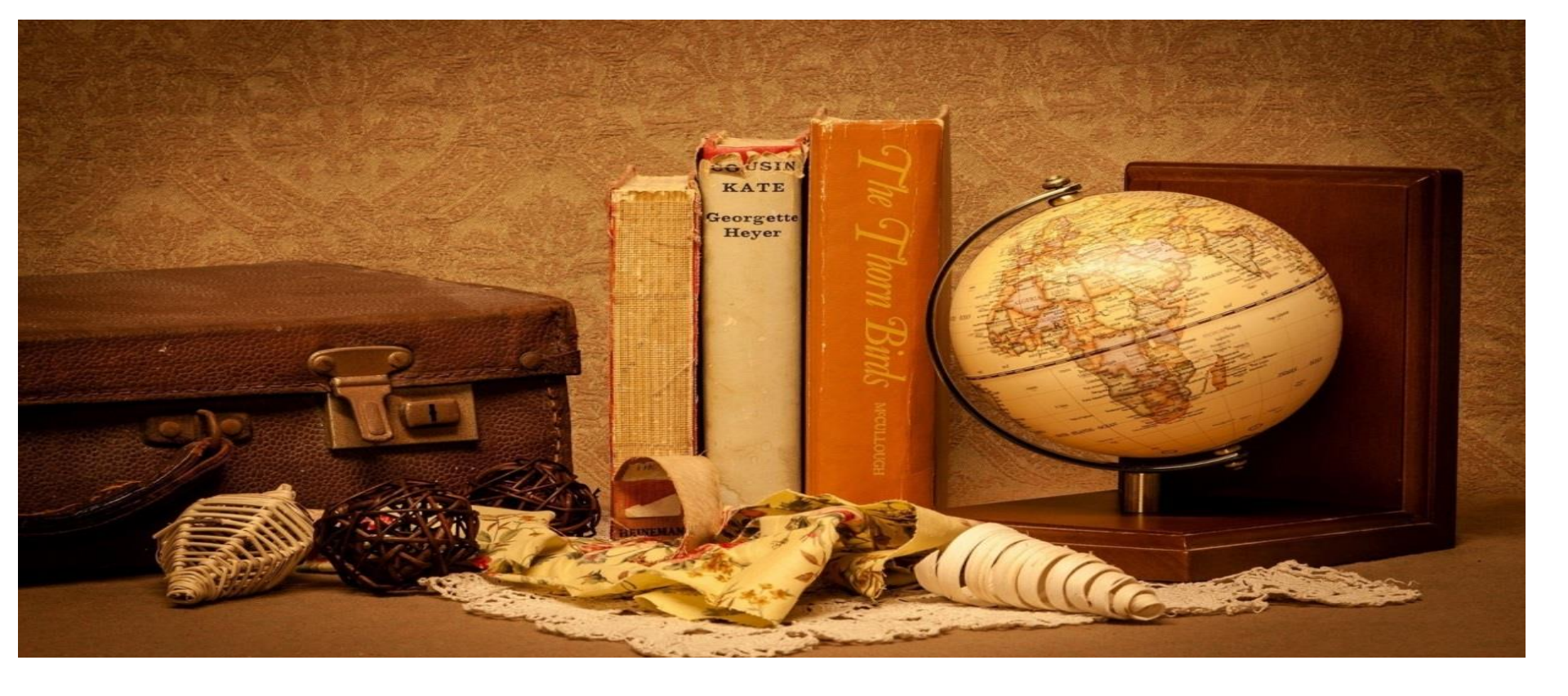

## GUIDE TO RENEW ONLINE

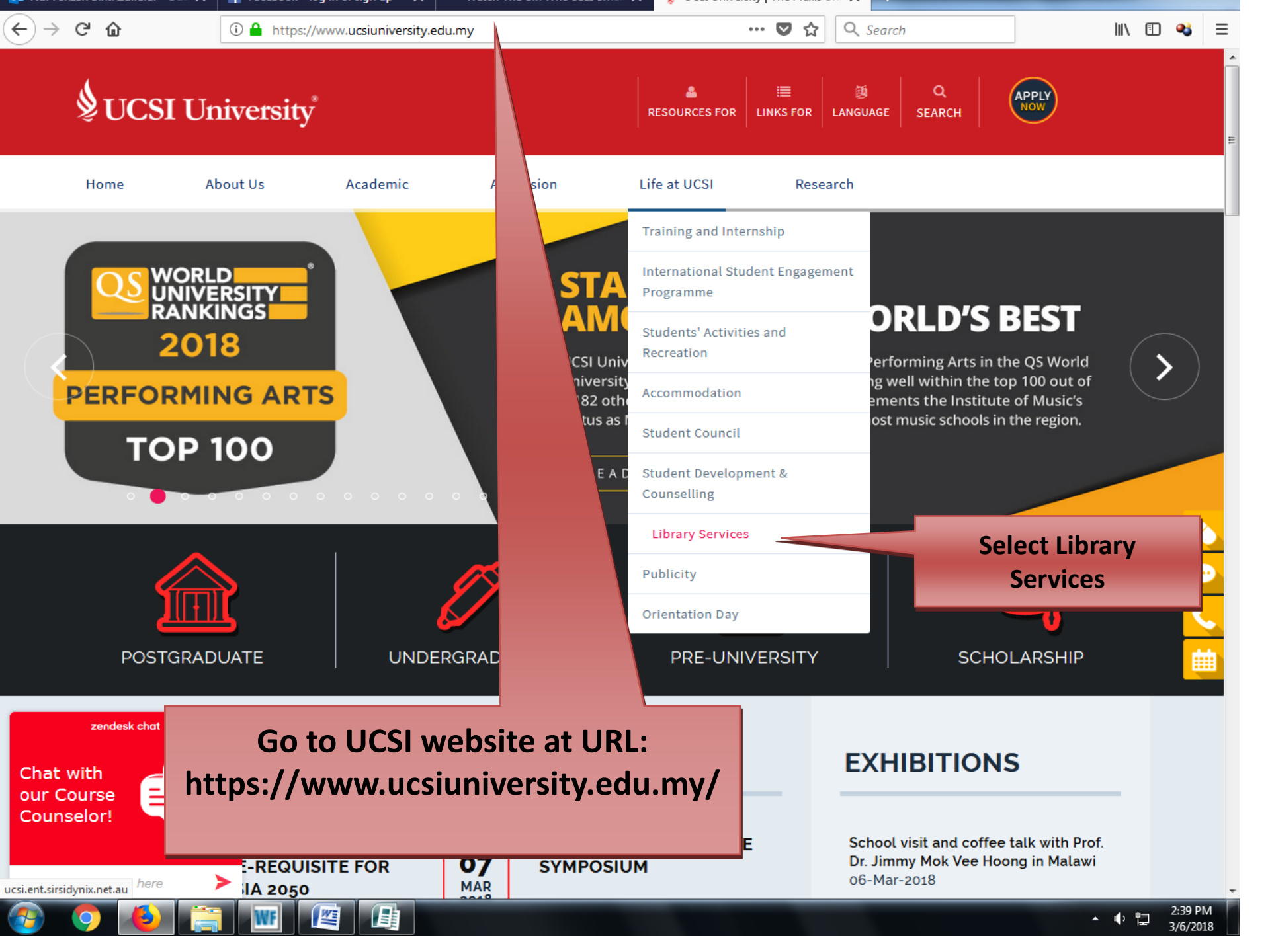

#### **1.Library Website**

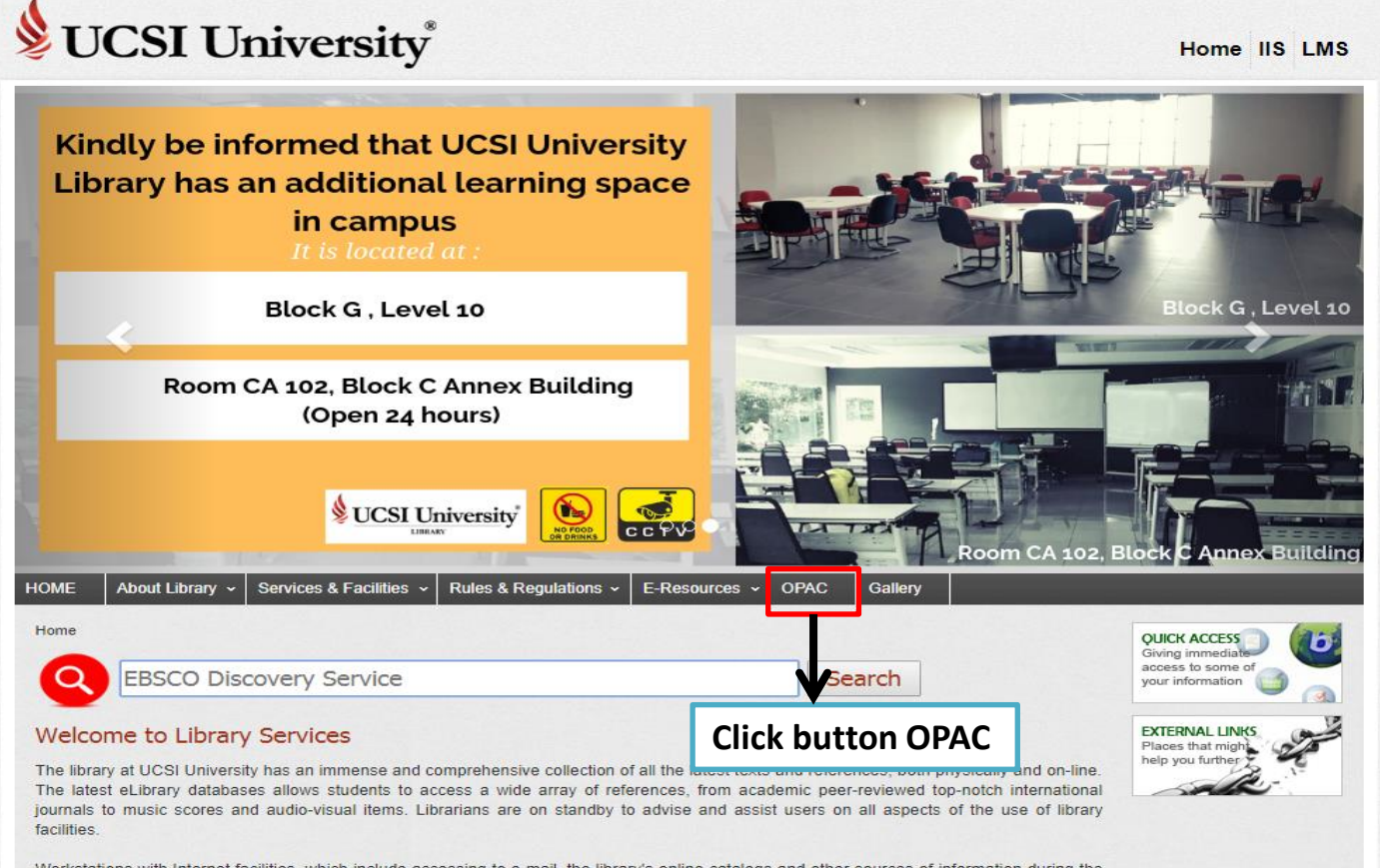

Workstations with Internet facilities, which include accessing to e-mail, the library's online catalogs and other sources of information during the operational hours of the library, are also available for free. CD-ROMs, audio CDs and videocassettes are available as supplementary references. Discussion rooms are also available for members.

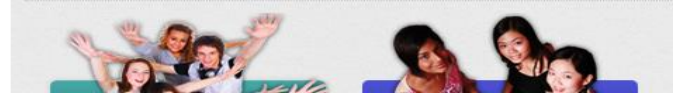

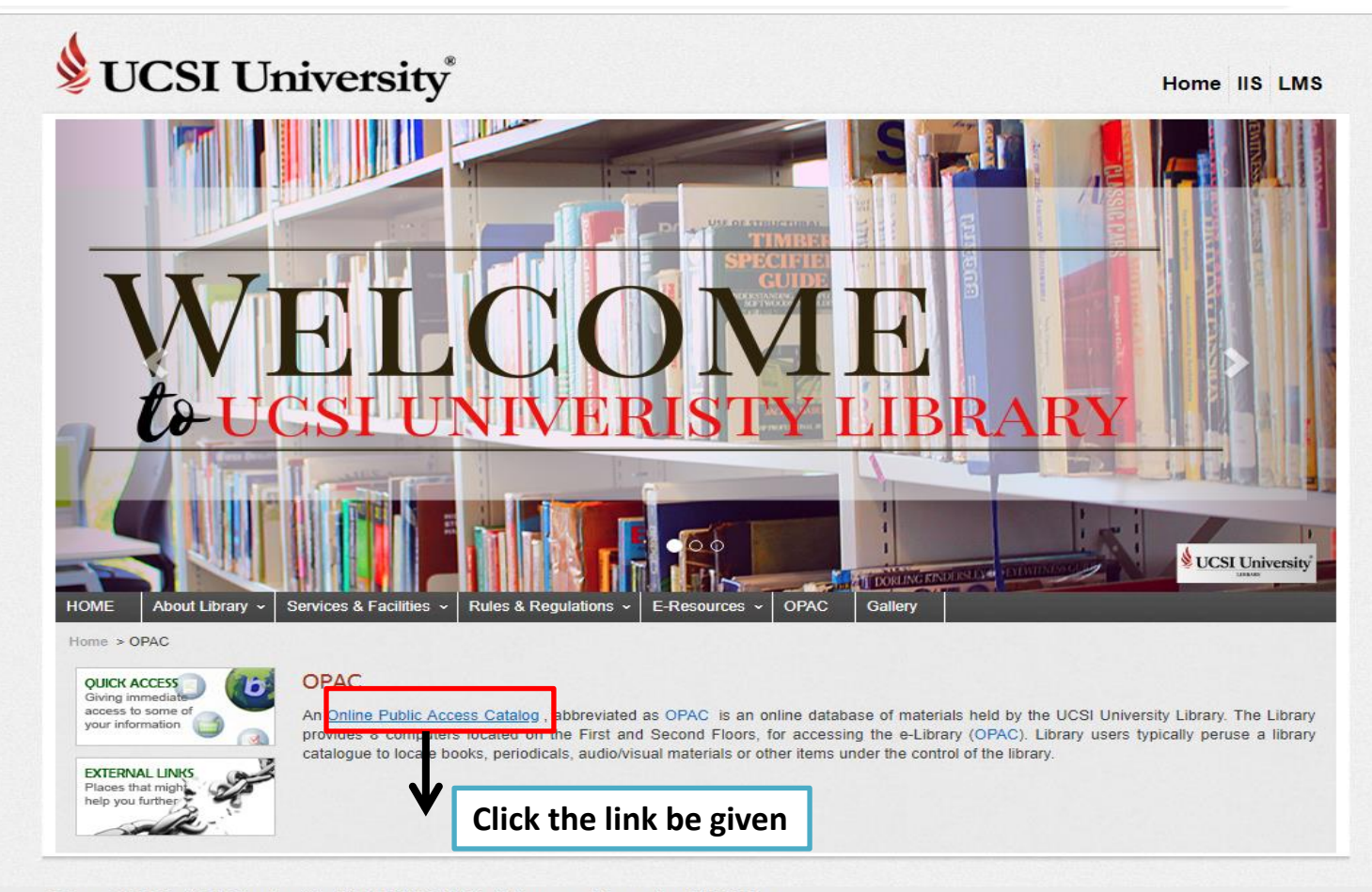

© Copyright 2019. UCSI Education Sdn. Bhd. (185479-U). All rights reserved. A member of UCSI Group.

### 2. Online Public Access Catalog

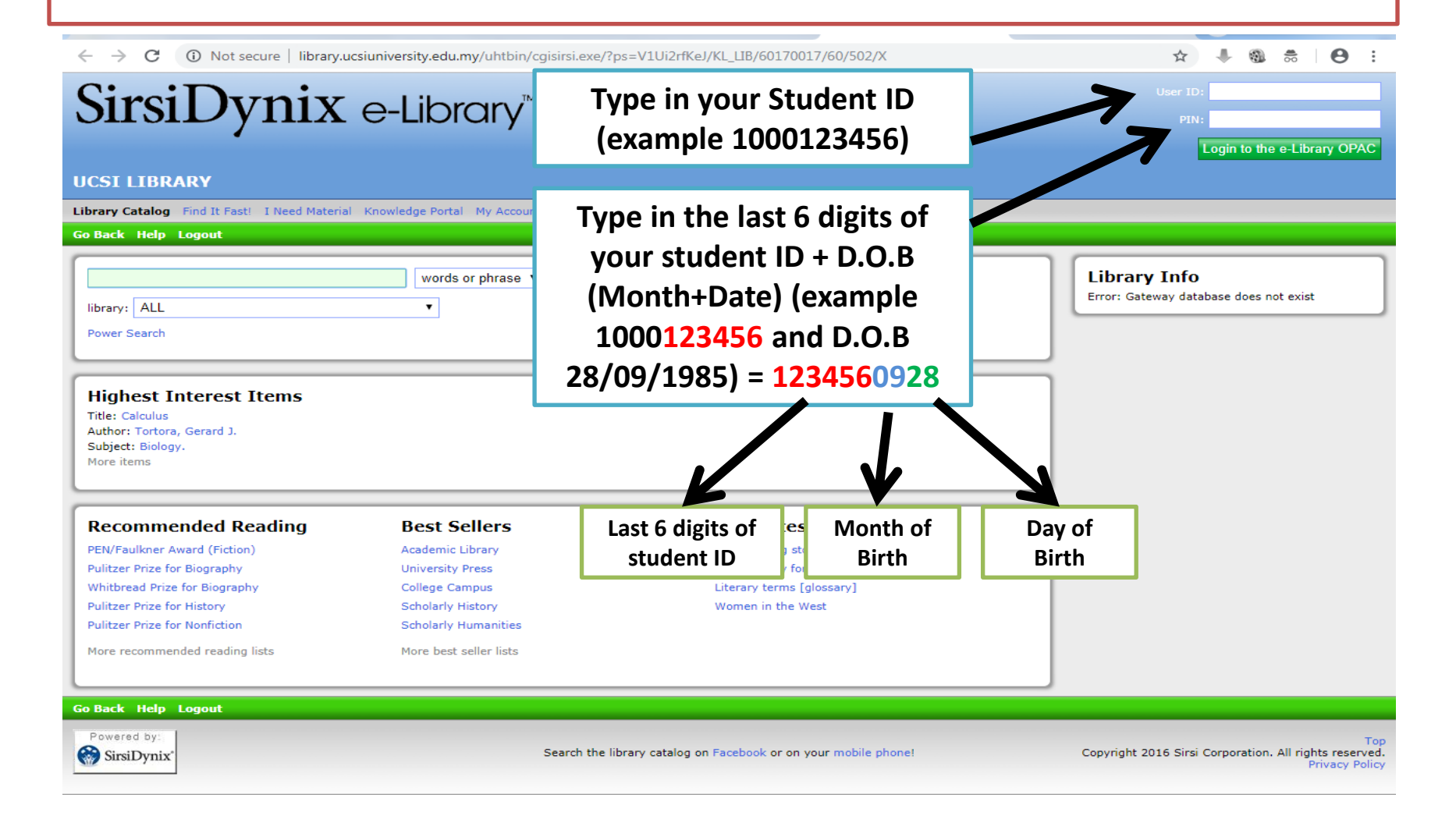

## 3. Click My Account. You can view your checkouts, address information, and any fines you may have.

| Begg, David K.,<br>Dornbusch, Rudiger.,<br>Recommended Reading<br>PEN/Faulkner Award (Fiction)<br>Pulitzer Prize for Biography<br>Whitbread Prize for Biography<br>Pulitzer Prize for History<br>Pulitzer Prize for Nonfiction<br>More recommended reading lists | More favorite<br>More favorite<br>Best Sellers<br>Academic Library<br>University Press<br>College Campus<br>Scholarly History<br>Scholarly Humanities<br>More best seller lists | s<br><b>Cool Sites</b><br>The amazing story of kudzu<br>Good money for the social investor<br>Literary terms [glossary]<br>Women in the West |                                                        |
|----------------------------------------------------------------------------------------------------|----------------------------------------------------------------------------------------------------|----------------------------------------------------------------------------------------------------|--------------------------------------------------------|
| Begg, David K.,<br>Dornbusch, Rudiger.,                                                                                                    | More favorite                                                                                                    | coal Sitac                                                                                                    |                                                        |
| Begg, David K.,                                                                                                    | Drugs, Nonp                                                                                                    | rescriptionUtilization                                                                                                    |                                                        |
| Highest Interest Items<br>Title: Calculus<br>Author: Tortora, Gerard J.<br>Subject: Biology.<br>More items<br>My Favorite Authors<br>Strunk. W. Oliver (William Oliver), 1901-1980.                                                                              | Click the My A<br>button                                                                                                    | ccount<br>cism<br>cism.                                                                                                    |                                                        |
| library: ALL<br>Power Search                                                                                                    | words or phrase V Search                                                                                                    |                                                                                                    | Library Info<br>Error: Gateway database does not exist |
| JCSI LIBRARY Your Electronic                                                                                                    | Library on the Web                                                                                                    |                                                                                                    |                                                        |
|                                                                                                    | e-Library                                                                                                    |                                                                                                    | Logov                                                  |
| SirsiDvnix e                                                                                                    |                                                                                                    |                                                                                                    |                                                        |

← → C (i) Not secure | library.ucsiuniversity.edu.my/uhtbin/cgisirsi.exe/?ps=bx4GJQ7fhF/KL\_LIB/298890021/1/488/X/BLASTOFF

\_

☆ 🖡 🚳 👼 🛛 🖯 🗄 :

-

| SirsiDynix e-Library™                                |                                      |                                                                |                                                                                 |  |  |
|------------------------------------------------------|--------------------------------------|----------------------------------------------------------------|---------------------------------------------------------------------------------|--|--|
| UCSI LIBRARY Your Ele                                | ectronic Library on the Web          |                                                                |                                                                                 |  |  |
| Library Catalog Find It Fast! I Need                 | Material Knowledge Portal My Account | Contact Us                                                     |                                                                                 |  |  |
| Go Back Help My Profile Logou                        | ıt                                   |                                                                |                                                                                 |  |  |
| My Account<br>Review My Account<br>Change My Address | User PIN Change                      | Renew My Materials                                             | Library Info<br>Error: Gateway database does not exist                          |  |  |
| Go Back Help My Profile Logou                        | t                                    |                                                                |                                                                                 |  |  |
| Powered by:                                          | S                                    | earch the library catalog on Facebook or on your mobile phone! | Top<br>Copyright 2016 Sirsi Corporation. All rights reserved.<br>Privacy Policy |  |  |
|                                                      |                                      | Click the My Account<br>button                                 |                                                                                 |  |  |

# 4. Click the Renew My Materials. All on Loan Items will then be displayed.

| ← → C ① Not secure   library.ucsiuniversity.edu.my/uht                            | bin/cgisirsi.exe/?ps=cuhIdmdhAL/KL_LIB/171260018/92             | ☆ 🖡 🚳 🗂 😝 🗄                                                                     |  |  |  |
|-----------------------------------------------------------------------------------|-----------------------------------------------------------------|---------------------------------------------------------------------------------|--|--|--|
| SirsiDynix e-Librar                                                               | Y™                                                              | International College                                                           |  |  |  |
| UCSI LIBRARY Your Electronic Library on the                                       | Web                                                             |                                                                                 |  |  |  |
| Library Catalog Find It Fast! I Need Material Knowledge Portal My Ac              | count Contact Us                                                |                                                                                 |  |  |  |
| Go Back Help My Profile Logout                                                    |                                                                 |                                                                                 |  |  |  |
| Select Items to Renew                                                             |                                                                 |                                                                                 |  |  |  |
| 3 items eligible for renewal. Use check boxes below to mark list items for Renew. |                                                                 |                                                                                 |  |  |  |
|                                                                                   | Select Items to Renew                                           |                                                                                 |  |  |  |
| How to feel confident Lowndes, Leil.                                              |                                                                 | Due: 19/3/2019,23:59                                                            |  |  |  |
| How to win any argument : without raising your voice, los                         | ng your cool, or coming to blows Mayer, Robert.                 | Due: 19/3/2019,23:59                                                            |  |  |  |
| Sort your life out : a 21-day programme to help you creat                         | e the life you want Cohen, Pete.                                | Due: 19/3/2019,23:59                                                            |  |  |  |
|                                                                                   | Renew Selected Items Clear Selections                           |                                                                                 |  |  |  |
|                                                                                   |                                                                 |                                                                                 |  |  |  |
| Go Back Help My Profile Logout                                                    |                                                                 |                                                                                 |  |  |  |
| Powered by:<br>SirsiDynix*                                                        | Search the library catalog on Facebook or on your mobile phone! | Top<br>Copyright 2016 Sirsi Corporation. All rights reserved.<br>Privacy Policy |  |  |  |

## 5. Choose any books needed to be renewed.

|                      | ← → C ③ Not secure   library.ucsiuniversity.edu.my/uhtbin/cgisirsi.exe/?ps=cuhIdmdhAL/KL_LIB/171260018/92                                         | ☆ 🖡 🎕 👼 😖 :                                                                     |
|----------------------|----------------------------------------------------------------------------------------------------|---------------------------------------------------------------------------------|
|                      | SirsiDynix e-Library™                                                                                                    |                                                                                 |
|                      | UCSI LIBRARY Your Electronic Library on the Web                                                                                                   |                                                                                 |
|                      | Go Back Help My Profile Logout                                                                                                    |                                                                                 |
|                      | Select Items to Renew 3 items eligible for renewal. Use check boxes below to mark list items for Renew.                                           |                                                                                 |
| Select any           | Select Items to Renew Renew all                                                                                                    | Due: 19/3/2019.23:59                                                            |
| books that needed to | How to win any argument : without raising your voice, losing your cool, or coming to blows Mayer, Robert.                                         | Due: <b>19/3/2019,23:59</b>                                                     |
| be renewed           | Sort your life out : a 21-day programme to help you create the life you want Cohen, Pete.           Renew Selected Items         Clear Selections | Due: 19/3/2019,23:59                                                            |
|                      | Go Back Help My Profile Longuit                                                                                                    |                                                                                 |
|                      | Powered by:<br>Search the library callog on Facebook or on your mobile phone!                                                                     | Top<br>Copyright 2016 Sirsi Corporation. All rights reserved.<br>Privacy Policy |
|                      | Select the title of the                                                                                                    |                                                                                 |
|                      | book that needs to be<br>renewed.                                                                                                    |                                                                                 |

#### 6. Click Renew Selected Items ← → C (i) Not secure | library.ucsiuniversity.edu.my/uhtbin/cgisirsi.exe/?ps=cuhIdmdhAL/KL\_LIB/171260018/92 Θ SirsiDynix e-Library™ Llogout **UCSI LIBRARY Your Electronic Library on the Web** Library Catalog Find It Fast! I Need Material Knowledge Portal My Account Contact Us Go Back Help My Profile Logout Select Items to Renew 3 items eligible for renewal. Use check boxes below to mark list items for Renew. Renew all Select Items to Renew. How to feel confident Lowndes, Leil. Due: 19/3/2019,23:59 -How to win any argument : without raising your voice, losing your cool, or coming to blows Mayer, Robert. Due: 19/3/2019,23:59 -Sort your life out : a 21-day programme to help you create the life you want Cohen, Pete. Due: 19/3/2019,23:59 **Renew Selected Items** Clear Selections Go Back Help My Profile Logout Powered by: Search the library catalog on Facebook or on your mobile phone! Copyright 2016 Sirsi Corporation. All rights reserved. SirsiDynix" Privacy Policy **Click the Renew Selected Items button**

### Terms and Conditions

- 1. All items can be renewed as long as you have **NO OVERDUE books** or **RESERVATIONS** by another user.
- 2. Items may be renewed two (2) times.
- 3. Outstanding library fines may prohibit online renewal.
- 4. To **avoid any fines**, renewal must be done **ON** or **BEFORE** the **due date**.